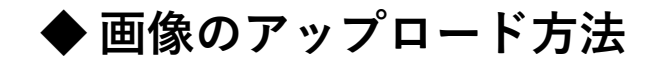

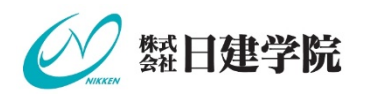

## アップロードできるファイル形式について

| 形式  | JPEG(.jpg/.jpeg)/PDF(.pdf)/PNG(.png) |
|-----|--------------------------------------|
| サイズ | 5MBまで(1ファイルあたり)                      |

# <u>アップロード操作について</u>

 あらかじめ、デジタルカメラ/スマートフォン等で撮影した各種書類の画像を、 JPEG形式、PNG形式またはPDF形式でご使用のパソコン/スマートフォンに保存します。

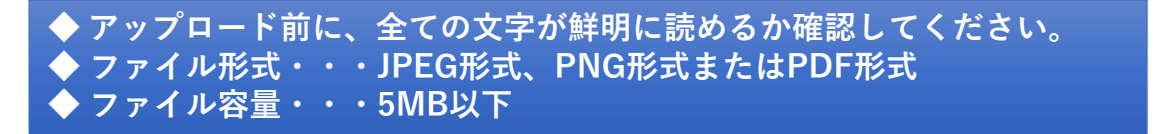

②保有資格 詳細情報画面の「アップロード」ボタンを押して、「ファイルの選択」ボタンを押します。

| 挿入         |                  |         |
|------------|------------------|---------|
| ファイルを選択 選択 | <b>沢されていませ</b> ん | アップロード  |
|            |                  | +42767P |

③画像を保存したフォルダーを表示し、アップロードしたい画像を選び、 「開く」ボタンを押します。

| ◎ 聞<       |                          |                  |                         | ×             |
|------------|--------------------------|------------------|-------------------------|---------------|
| é → · ↑ 🗖  | » PC » デスクトップ »          | 5 v              | 。 デスクトップの検索             |               |
| 整理 ▼ 新しいフォ | オルダー                     |                  |                         | . ?           |
|            | ▲ 名前 <sup>▲</sup>        | 更新日時             | 種類                      | サイズ<br>:<br>: |
| PC         | All the                  |                  |                         |               |
|            | 画像を選ぶ                    |                  |                         | 8 1. H        |
|            | ■ 免許画像(日建太郎).jpg         | 2021/10/18 14:36 | JPG ファイル                | 332           |
|            | v <                      | -                | 「開く」ボタンを押す              | >             |
|            | ファイル名(N): 免許画像(日建太郎).jpg |                  | 9へ(の)パール(.)<br>開く(O) キイ | マンセル          |

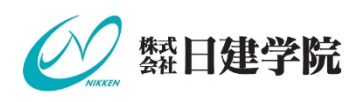

④アップロードする画像ファイルを選択したら、「アップロード」ボタンを押します。

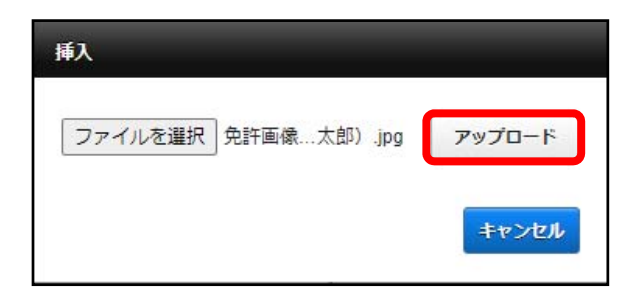

⑤保有資格 詳細情報画面に前画面で選択いただいた画像が正常に表示されていることお よび、表示されている文字がはっきりと読み取れることを確認してください。

| 保有資格 詳細情報            |                                                              |                                                                                                    |                            |  |
|----------------------|--------------------------------------------------------------|----------------------------------------------------------------------------------------------------|----------------------------|--|
| 現在お持ちの資格の<br>(必須)資格名 | 情報を登録して下さい。<br>一級建築士資格者証                                     | 資格証<br>現在お持ちの資格証の画像をア<br>ご利用可能なファイル形式:JP                                                                                                    | ップロードして下さい<br>EG, PNG, PDF |  |
| 登録年月日                | 令和2年1月1日<br>* 年月日入力例<br>和暦: r2/1/1、h31/12/12<br>西暦: 2020/1/1 | 表示されている文字がはっま<br>読み取れるかを確認してく†                                                                                                    | きりと<br>ごさい。                |  |
| 登録番号/証書番号            | * 再発行年月日は入力しないでください。<br>123456                               | 建築士免託         日建       広郎       昭和○○年○月         一般連築士       登録 番号       第 000000         一般連集士       第 000000       〒成○○年○月         建築士法(昭和二十五年法律第二百二号)に       第 000000       田二         東井法(昭和二十五年法律第二百二号)に       平成○○年○月         東市ご君長振樹間       平成○○年○月         ○○○○○○○○○○○○○○○□□□□□       □□□□□         ○○○○○○○○○○○○○○○○○○○○○○○○○○○○○○○○○○○○ |                            |  |
|                      |                                                              | <ul> <li>▲ アップロード</li> <li>▲ ダウンロード</li> </ul>                                                                                                    | 前 削除                       |  |

• 画像がアップロードできないときは

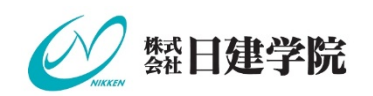

## アップロードできるファイル形式

本サイトは、以下のデータサイズ、いずれかのファイル形式のファイルのみアップロードすることができます。 拡張子とは、ファイルの名の後に付く文字列のことです。ファイルの種類を表します。例)**xxxx.jpg** 

| 形式  | JPEG(.jpg/.jpeg)/PDF(.pdf)/PNG(.png) |
|-----|--------------------------------------|
| サイズ | 5 <b>MB</b> まで(1ファイルあたり)             |

### エラーが出る場合

### ◆上記で指定された画像ファイル形式以外のファイルが選択されていませんか?

エラーが表示される場合、アップしようとしている画像の拡張子をご確認ください。

ただし、iPhoneでは画像の形式やファイルサイズを確認することができません。専用のアプリをダウンロードして 確認していただくか、メールでパソコンに送ってご確認することをおすすめいたします。

iPhoneで撮影された写真の場合、HEIC形式の画像ファイル(拡張子「.heic」)になっている可能性があります。

### 【iPhone(iPad) でJPEG形式の写真を撮る方法】

- ・iPhoneやiPadの設定アプリを起動します。
- ・「カメラ」をタップします。
- ・「フォーマット」をタップします。
- ・「互換性優先」をタップしてチェックを入れます。(高効率を選ぶと、HEICで保存されます)

#### 【画像の種類を変換する方法】

・オンラインでHEICフォーマットからJPEGに変換してくれるサービスやアプリを用いて変更がすることができます。

#### ◆ファイルサイズが上限を超えていませんか?

アップロード可能なファイルサイズは、上記で記載している通り、1ファイルあたり5MBまでとなります。 上限サイズを超えた画像をアップロードすると、エラーが表示されます。

#### 【ファイルサイズを縮小する方法】

- ファイルサイズを縮小したい画像を自分のメールアドレス等に添付して送信すると、画像のサイズを小さくする ことができます。
- ・アプリを利用してリサイズ・トリミングを行うことができるものがあります。
- ・パソコンの場合、Windows 10のペイントを使用して、サイズ変更から画像のサイズを小さくすることができます。 (※ Windows 10のアップデート状況によって、画面や操作手順、機能などが異なる場合があります。)